# **Working Apps: Tickets Please**

User Guide v1.01

| 1 | Introduction                                    | 3  |
|---|-------------------------------------------------|----|
|   | 1.1 Description                                 | 3  |
|   | 1.2 Features                                    | 3  |
|   | 1.3 Operational Benefits                        | 3  |
| 2 | Solution Customization                          | 4  |
|   | 2.1 Application                                 | 4  |
|   | 2.2 Host Integration                            | 4  |
| 3 | Setting The Parameters                          | 6  |
|   | 3.1 The Use of Parameters                       | 6  |
|   | 3.2 Parameter Setup                             | 6  |
|   | 3.3 Parameters                                  | 6  |
| 4 | Application                                     | 7  |
| 4 | 4.1 Main Menu                                   | 7  |
| 4 | 4.2 User Name                                   | 7  |
| 4 | 4.3 Password                                    | 8  |
| 4 | 4.4 Invalid Sign In                             | 8  |
| 4 | 4.5 Scan Barcode                                | 9  |
| 4 | 4.6 Confirm                                     | 10 |
|   | 4.7 Tickets Not Found                           | 10 |
| 4 | 4.8 Tickets Scanned                             | 10 |
| 4 | 4.9 Exit Check                                  | 11 |
| 4 | 4.10 Comms Failure                              | 11 |
| 5 | Data Exchange                                   | 12 |
|   | 5.1 User Information: File name "UserList"      | 12 |
|   | 5.2 Tickets Information: File name "TicketData" | 12 |
|   | 5.3 Tickets Information: File "ScannedTicket"   | 13 |

# 1 Introduction

### 1.1 Description

Tickets Please provides a quick and easy method for the scanning of ticket barcodes, whether on professionally printed tickets, on self print tickets or on mobile phones. Information can be displayed to the operator to assist the ticket holder, and a realtime check made of the ticket's validity.

#### 1.2 Features

Tickets Please includes the following features:

- The use of operator names and passwords (optional)
- The identification of the user by location name
- Large touchscreen keyboard for logging on and password
- Simple to use requiring minimal operator training
- Validate a ticket in real time, checking for previous use or incorrect including time of tickets use
- Send information to the operator about the ticket or ticket holder
- Optional confirmation or just scan again
- Audible error alert

#### **1.3 Operational Benefits**

- Efficient and reliable checking of tickets
- Provides for e-ticketing
- Flexibility for the operator for location
- Queue busting capability
- One entry per barcode
- Can be used anywhere: cinemas, theatres, gigs, exhibitions, special events, museums, buses, trains, ferries

# 2 Solution Customization

### 2.1 Application

This application may be customized in a number of different ways

- Parameterization
- Vocabulary localization
- Language localization
- Barcode scanning symbology selection

Section 3 describes the parameters that may be customized in Tickets Please. These parameters are set in AppSource Studio.

AppSource Studio also gives access to the vocabulary of the application. This allows the application to be translated into different languages. It also means that the application can be modified from the original wording to reflect the end user's requirements. For example, if an end user prefers the term "Location" to "User", then the word "Location" can be substituted.

Most data input fields in *Tickets Please* accept both keyboard and barcode scanning input. The barcode symbologies allowed are enabled/disabled globally in AppSource Studio.

AppSource Studio is available for free download on the AppSource website.

#### 2.2 Host Integration

Tickets Please has been optimised to work with a Wireless LAN to provide real time feedback or as a single user, for batch updating at the end of a user's work period. Wireless WAN is another option in situations where data updates are not as time critical.

It can also be integrated with a host with one of several formats, including:

- Excel spreadsheet
- ODBC database
- Excel Spreadsheet
- Access database
- CSV Files

The required connection and host format for a deployment are set in AppSource Studio. Tickets Please uses AppSource Link to communicate operationally AppSource Link gets the application's communications settings by importing the Deployment Project that AppSource Studio creates when you customize the application.

AppSource Link and AppSource Studio are available for free download on the AppSource website.

# **3 Setting The Parameters**

#### 3.1 The Use of Parameters

With the parameters the behaviour of the application can be matched to the needs and requirements of the end-user.

For example:

- Set the length of the barcode to be read
- Chose to have a password for the user or not
- Chose to confirm the ticket or to move straight on

#### 3.2 Parameter Setup

To set up the parameters requires AppSource Studio.

#### 3.3 Parameters

| Name            | Description                                                                                                    | Values  |  |
|-----------------|----------------------------------------------------------------------------------------------------|---------|--|
| Password        | This switches the requirement to have a password on or off                                                                                                    | 0;1     |  |
| Confirm Scan    | This switches the option for the user to confirm<br>the ticket information or to continue scanning                                                                                                    | 0;1     |  |
| Min Scan Length | This is the minimum length that the ticket 1 to 50 barcode must be                                                                                                    |         |  |
| Max Scan Length | This is the maximum length that the ticket barcode can be                                                                                                    | 1 to 50 |  |
| Interface Mode  | <ul> <li>This switches the application between single user and multi-user mod:</li> <li> <ul> <li>O being single user where the ticket data is held and updated only on the handheld, with the data updated at the end of a work period;</li> <li> <li>I being multi-user where each scan is sent to the central data file, and the new central data file sent to the handheld.</li> </li></ul> </li> </ul> | 0;1     |  |

# 4 Application

Tickets Please has been intended to be intuitive for the user, so in general users have on screen buttons to press but may also use the mobile computers keypad.

# 4.1 Main Menu

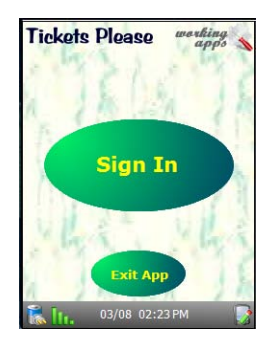

**User Options** 

- 1. To go to the User Sign in (4.2)- alternative <ENTER>
- 2. To leave *Tickets Please* App alternative <Esc>

| Localization |          |                |  |
|--------------|----------|----------------|--|
| Тад          | English  | Maximum Length |  |
| Logon        | Sign In  | 12 characters  |  |
| ExitApp      | Exit App | 11 characters  |  |

# 4.2 User Name

**User Options** 

- 1. To use the on screen keyboard to type in the "user name"
- 2. To use the numeric keypad of the mobile computer to type in the "user name"
- 3. To correct the entry by using the cancel key 🤇 🤕
- 4. To confirm the entry using <ENTER> or use the on screen enter

#### Feature

If the cancel key is pressed when there is no letters displayed the screen will return to the main menu (4.1)

#### Goes to

Password (4.3)

or if Parameterization set to no password, a check is made of the user name, if correct then goes to Scan Barcode (4.5) else goes to Invalid Sign In (4.4).

| Tickets Please working<br>User Name |       |         |              |     |
|-------------------------------------|-------|---------|--------------|-----|
|                                     |       |         |              |     |
| Ø                                   |       | B       |              | D   |
|                                     | G     | H       |              | J   |
| KL                                  | M     |         | $\mathbf{O}$ | P   |
| QR                                  |       |         |              | V   |
| XW                                  |       | Z       | ¢            |     |
| ቬ ltı.                              | 03/08 | 02:40 F |              | - 📝 |

| Localization |           |                |  |
|--------------|-----------|----------------|--|
| Тад          | English   | Maximum Length |  |
| Username     | User Name | 18 characters  |  |

# 4.3 Password

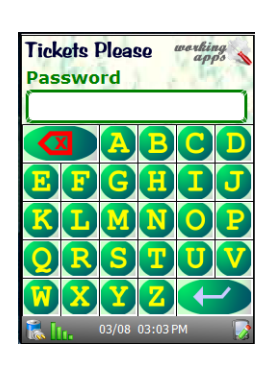

**User Options** 

- 1. To use the on screen keyboard to type in the "user name"
- 2. To use the numeric keypad of the mobile computer to type in the "user name"
- 3. To correct the entry by using the cancel key
- 4. To confirm the entry using <ENTER> or use the on screen enter

Feature

Only the last digit typed is displayed, all others are shown as asterisks

Goes To

A check is made of the user name and password, if correct then goes to Scan Barcode (4.5) else goes to Invalid Sign In (4.4).

| Localization |          |                |
|--------------|----------|----------------|
| Тад          | English  | Maximum Length |
| Password     | Password | 18 characters  |

# 4.4 Invalid Sign In

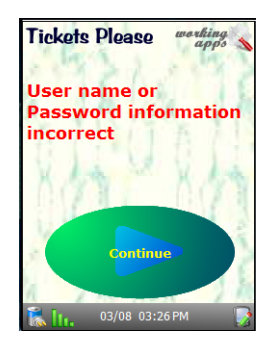

**User Options** 

- 1. Press the continue button or <ENTER>
- 2. Goes To User Name (4.2)

| Localization |                                             |                   |  |
|--------------|---------------------------------------------|-------------------|--|
| Тад          | English                                     | Maximum<br>Length |  |
| UserError    | User name or Password information incorrect | 95 characters     |  |

# 4.5 Scan Barcode

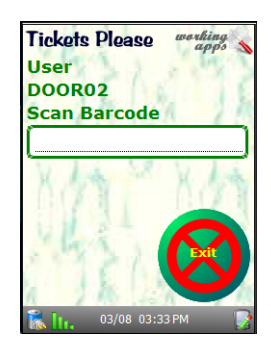

Features

This screen allows the display of two comment fields, called Comment1 and Comment2. The displayed information is collected from the host computer. The use of either or both is optional and will not be displayed if parameter Confirm is on.

**User Options** 

1. Scan the ticket barcode or type in

Checks ticket on line, and dependent on status and parameterization goes to:

- a) If valid and unused, and Confirm parameter on – sets the ticket with a time stamp and user name, goes to Confirm (4.6) and displays any ticket data.
- b) If valid and unused, and Confirm parameter off – sets the ticket with a time stamp and user name, goes to Scan Barcode (4.5) and displays any ticket data.
- c) If invalid goes to Ticket Not Found (4.7).
- d) If valid but used goes to Ticket Used (4.8)

2. Press the Exit key – Goes to Exit Check 4.9

| Localization |              |                |
|--------------|--------------|----------------|
| Тад          | English      | Maximum Length |
| UserTag      | User         | 19 characters  |
| Scan         | Scan Barcode | 19 characters  |
| Exit         | Exit         | 8 characters   |

# 4.6 Confirm

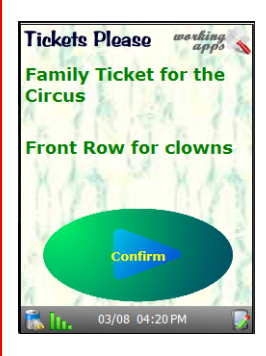

Features

This screen allows the display of two comment fields, called Comment1 and Comment2. The displayed information is collected from the host computer. The use of either or both is optional.

**User Options** 

1. Press the confirm button or <ENTER>. Goes To Scan Barcode (4.5)

| Localization |         |                |  |
|--------------|---------|----------------|--|
| Тад          | English | Maximum Length |  |
| Confirm      | Confirm | 22 characters  |  |

# 4.7 Tickets Not Found

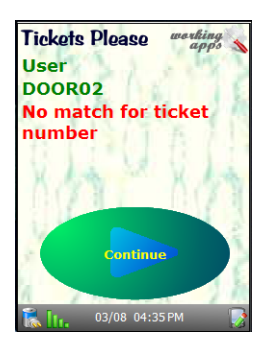

Error beep on display

- User Options
- 1. Press the confirm button or <ENTER>. Goes To Scan Barcode (4.5)

| Localization |                            |                |  |
|--------------|----------------------------|----------------|--|
| Тад          | English                    | Maximum Length |  |
| UserTag      | User                       | 19 characters  |  |
| Confirm      | Confirm                    | 22 characters  |  |
| Ticket       | No match for ticket number | 95 characters  |  |

# 4.8 Tickets Scanned

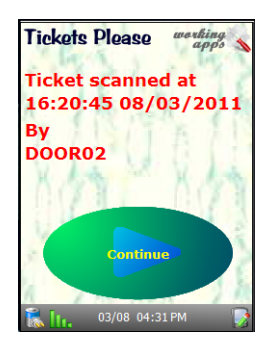

Error beep on display

**User Options** 

1. Press the confirm button or <ENTER>. Goes To Scan Barcode (4.5)

| Localization |                   |                |  |
|--------------|-------------------|----------------|--|
| Тад          | English           | Maximum Length |  |
| Confirm      | Confirm           | 22 characters  |  |
| Scanned      | Ticket scanned at | 19 characters  |  |
| Ву           | Ву                | 19 characters  |  |

### 4.9 Exit Check

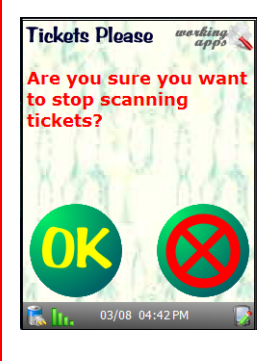

**User Options** 

- 1. Press the OK button or <ENTER>. Goes To Main Menu (4.1)
- 2. Press the Cancel button or <Esc>, Goes To Scan Barcode (4.5)

| Localization |                                                       |                |  |
|--------------|-------------------------------------------------------|----------------|--|
| Тад          | English                                               | Maximum Length |  |
| ExitQuestion | Are you sure you<br>want to stop<br>scanning tickets? | 95 characters  |  |

# 4.10 Comms Failure

In the event of a problem either in the communication link or with the host computer this error message will be displayed.

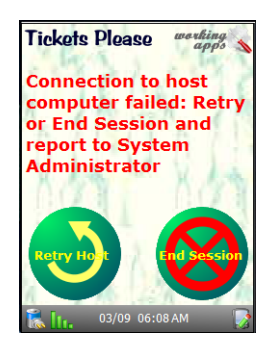

User Options

- 1. Press the Retry Host button or <ENTER>. Tries the connection again, and continues if successful or returns to the Comms Failure screen.
- Press the Cancel button or <Esc>, Goes To Main Menu (4.1)

| Localization |                                                                                                    |                |  |  |
|--------------|----------------------------------------------------------------------------------------------------|----------------|--|--|
| Tag          | English                                                                                                    | Maximum Length |  |  |
| CommsFailure | Connection to host<br>computer failed:<br>Retry or End Session<br>and report to<br>System<br>Administrator | 114 characters |  |  |
| Retry        | Retry Host                                                                                                 | 12 Characters  |  |  |
| End          | End Session                                                                                                | 12 Characters  |  |  |

# 5 Data Exchange

#### 5.1 User Information: File name "UserList"

The user information consists of two fields

| Description | Туре                                | Format                                                                                          |
|-------------|-------------------------------------|-------------------------------------------------------------------------------------------------|
| User Name   | Required                            | Max 10 characters – to allow<br>easy of entry should be<br>letters in upper case and<br>numbers |
| Password    | Optional dependent<br>on Parameters | Max 10 characters – to allow<br>easy of entry should be<br>letters in upper case and<br>numbers |

#### 5.2 Tickets Information: File name "TicketData"

The ticket information consists of six fields

| Description      | Туре     | Format                                                                                          |
|------------------|----------|-------------------------------------------------------------------------------------------------|
| Ticket<br>Number | Required | 1 to 50 characters                                                                              |
| Comment1         | Optional | Max 50 characters – to allow<br>easy of entry should be<br>letters in upper case and<br>numbers |
| Comment2         | Optional | Max 50 characters – to allow<br>easy of entry should be<br>letters in upper case and<br>numbers |
| Timestamp        | Required | YYYYMMDDHHMMSS                                                                                  |
| User Name        | Required | Max 10 characters                                                                               |

This file is downloaded from the host computer:

- ▲ if Interface Mode parameter is set 0, after a valid logon.
- ▲ If Interface Mode parameter is set 1, after a valid logon and after each scan of a ticket to ensure that all new scans from all users is checked.

This file is uploaded to the host computer:

▲ if Interface Mode parameter is set 0, when the user

requests to exit the application.

▲ If Interface Mode parameter is set 1, the file is not uploaded. Ticket data is sent via file "ScannedTicket"

### 5.3 Tickets Information: File "ScannedTicket"

This file is only used to update the Central Database in a multiuser system. Each time a ticket scan is validated this file is sent to the host computer. It is named

ScannedTicketYYYYMMDDHHMMSSID*NNN*.txt where *NNN* is the Device ID and contains:

| Description      | Туре     | Format                                                                                          |
|------------------|----------|-------------------------------------------------------------------------------------------------|
| Ticket<br>Number | Required | 1 to 50 characters                                                                              |
| Comment1         | Optional | Max 50 characters – to allow<br>easy of entry should be<br>letters in upper case and<br>numbers |
| Comment2         | Optional | Max 50 characters – to allow<br>easy of entry should be<br>letters in upper case and<br>numbers |
| Timestamp        | Required | YYYYMMDDHHMMSS                                                                                  |
| User Name        | Required | Max 10 characters                                                                               |

©TNS Technology Ltd, all rights reserved